# ÚSER INSTRUCTIONS SwiftRecruit AI

### **Resource Management**

Welcome to SwiftRecruit AI!

This comprehensive guide will walk you through utilizing SwiftRecruit AI effectively during your job search and application journey.

#### DISCLAIMER

- → Use of the Platform: SwiftRecruit AI is an online recruitment platform intended for connecting job seekers and employers. Users are expected to utilize the Platform for legitimate recruitment purposes only. Any misuse or unauthorized access to the Platform is prohibited.
- → Limitation of Liability: The company behind SwiftRecruit AI shall not be liable for any direct, indirect, incidental, consequential, or special damages arising from the use of the Platform. This includes, but is not limited to, loss of data, business interruption, or financial losses.
- → No Warranty: SwiftRecruit AI is provided "as is" without any warranties, express or implied. The company does not guarantee the accuracy, reliability, or completeness of the information provided on the Platform.
- → Assumption of Risk: Users of SwiftRecruit AI acknowledge and assume any risks associated with the use of the Platform. The company is not responsible for any job offers, transactions, or interactions between users facilitated through the Platform.
- → User Responsibilities: Users are responsible for maintaining the confidentiality of their account credentials and ensuring the accuracy of information provided on the Platform. It is recommended to verify the authenticity of job listings or employers independently.
- → Professional Advice Disclaimer: SwiftRecruit AI does not provide professional career or legal advice. Users are encouraged to seek advice from qualified professionals regarding job applications, career decisions, or legal matters.

By using SwiftRecruit AI, you acknowledge that you have read, understood, and agreed to this disclaimer.

### **Table of Contents**

| 1 PREFACE                                                                                                    | 5       |
|----------------------------------------------------------------------------------------------------|---------|
| 1.1 Description of the user                                                                                                    | 5       |
| 1.2 Explanation of safety warnings                                                                                                    | 6       |
| 1.3 Obtaining documentation and information                                                                                                    | 7       |
| 1.3.1 User Manual:                                                                                                    | 7       |
| 1.3.2 Help Center:                                                                                                    | 7       |
| 2 Description of the product                                                                                                    | 8       |
| 2.1 Purpose of the product                                                                                                    | 8       |
| 3. Consistent Legends for Interview Status                                                                                                    | 9       |
| 3.1 Explanation of Legends                                                                                                    | 9       |
| 4 How to use the product                                                                                                    | 10      |
| - Important Note:                                                                                                    | 10      |
| 4.1 Step 1: Register Candidate                                                                                                    | 10      |
| 4.2 Step 2: Candidate Login: If the candidate has already registered themself earlier<br>then candidate just need to login into the system in order to proceed with the interview<br>by clicking on 'Already have an account' button | w<br>11 |
| 4.3 Step 3: Interview Invitation:                                                                                                    | 12      |
| 4.4 Step 4: Pre Interview Details:                                                                                                    | 13      |
| 4.5 Step 5: Candidate Basic Information                                                                                                    | 14      |
| 4.6 Step 6: Pre Interview - Audio Check                                                                                                    | 15      |
| 4.7 Step 7: Pre Interview - Video Check                                                                                                    | 16      |
| 4.8 Step 8: Pre Interview - Internet Speed Check                                                                                                    | 17      |
| 4.9 Step 9: Audio & Video Devices confirmation:                                                                                                    | 18      |
| 4.10 Step 10: Practice Interview                                                                                                    | 19      |
| 4.11 Step 11: Start Interview                                                                                                    | 20      |
| 4.12 Step 12: Interview Question                                                                                                    | 21      |
| 4.13 Step 13: Interview Answer                                                                                                    | 22      |
| 4.14 Step 14: Interview Answer Retake                                                                                                    | 23      |
| 4.15 Step 15: Interview Completion                                                                                                    | 24      |
| 4.16 Step 16: Candidate Dashboard                                                                                                    | 25      |
| 4.17 Step 17: Pending Interviews/Interview Invitations                                                                                                    | 26      |

### **1 PREFACE**

#### 1.1 Description of the user

**Job Seekers:** Individuals actively searching for employment opportunities, applying for positions, and engaging in the recruitment process facilitated by the platform.

#### 1.2 Explanation of safety warnings

SwiftRecruit AI prioritizes data security and user privacy. To ensure a safe experience, users should maintain data confidentiality. Limit access to authorized personnel and avoid sharing personal or confidential data via unsecured channels.

#### **1.3 Obtaining documentation and information**

SwiftRecruit AI provides various resources and support channels to assist users in navigating the platform effectively:

#### 1.3.1 User Manual:

Refer to this user manual for comprehensive guidance on using SwiftRecruit AI's features and functionalities. It covers step-by-step instructions, explanations, and tips to optimize your recruitment process.

#### 1.3.2 Help Center:

Access the online Help Center available on the SwiftRecruit AI's website. Here, you'll find FAQs, troubleshooting guides, and detailed articles addressing common queries and issues.

| Swift Recruit AI<br>THE WAY TO FAST & SMART RECRUITMENT                                                         | Home Services           | Resources Pricin | g About us | Contact us |                                                                                                    | GET STARTED 🏘 |
|----------------------------------------------------------------------------------------------------|-------------------------|------------------|------------|------------|----------------------------------------------------------------------------------------------------|---------------|
| Welcome to<br>SuiftRecrue<br>AI POWERED RECRUITING<br>FAST AND AUTOMATED RECRUITM<br>Get Started → Ontroduction | IZ<br>ENT<br>Watch Demo |                  |            |            | Cogratuation<br>Cogratuation<br>Restance<br>Restance |               |

#### 2 Description of the product

#### 2.1 Purpose of the product

SwiftRecruit AI serves as a comprehensive platform designed to streamline the recruitment process for both employers and job seekers. Its core objectives include:

- **Efficient Talent Acquisition:** For employers, SwiftRecruit AI simplifies candidate sourcing, evaluation, and hiring, optimizing the recruitment workflow.
- **Enhanced Job Discovery:** For job seekers, the platform provides a user-friendly interface to explore diverse job opportunities efficiently.
- **Collaborative Recruitment:** Facilitating seamless communication and interaction between employers and candidates, fostering a conducive environment for recruitment activities.

### 3. Consistent Legends for Interview Status

| Dashboard |             |           |           |          |             |
|-----------|-------------|-----------|-----------|----------|-------------|
| Pending   | In Progress | Completed | Evaluated | Reviewed | Rescheduled |
| 1         | 0           | 1         | 0         | 1        | 0           |

#### 3.1 Explanation of Legends

| Symbol      | Meaning                                                                                                    |
|-------------|----------------------------------------------------------------------------------------------------|
| Pending     | It indicates that your application is yet to be processed.                                                                                      |
| In Progress | Indicates that your application has moved past the initial stage and is under consideration                                                     |
| Completed   | Indicates that the application process for a job has concluded,                                                                                 |
| Evaluated   | Indicates that your application has been thoroughly<br>reviewed and assessed by the employer, either you have<br>passed or failed the interview |
| Reviewed    | Specifies that your interview performance have been reviewed by the employer                                                                    |
| Rescheduled | Indicates that there has been a change in the schedule of an interview by the candidate                                                         |

#### 4 How to use the product

#### - Important Note:

In order to provide flexibility, interviews can be given using either the **Chrome** or **Edge** internet browser. Ensure you have the latest version of your preferred browser for an optimal experience.

To make the most of SwiftRecruit AI, follow these steps for efficient usage:

Upon receiving the link for interview, candidate entering the link in preferred browser (Chrome or Edge)

#### 4.1 Step 1: Register Candidate

When a candidate chooses to start the interview, they will be directed to the signup page, where registration is required to proceed with the interview initiation. Candidates need to register themselves before commencing the interview process

| Swift Poor ut Al                                                                     | Sign Up                                        |
|--------------------------------------------------------------------------------------|------------------------------------------------|
|                                                                                      | First Name *                                   |
|                                                                                      | First Name                                     |
|                                                                                      | Last Name *                                    |
|                                                                                      | Last Name                                      |
|                                                                                      | Email *                                        |
|                                                                                      | Email                                          |
|                                                                                      | Phone *                                        |
|                                                                                      | +92 Enter phone number                         |
|                                                                                      | Password *                                     |
|                                                                                      | Your Password                                  |
| Why Choose Swift Recruit AI?<br>We are the quickest and highest tech hiring platform | Confirm Password *                             |
| available in today's remote and hybrid world.                                        | Your Password                                  |
|                                                                                      |                                                |
|                                                                                      | Create an account                              |
|                                                                                      | Already have an account? Aiready have account? |

**4.2 Step 2: Candidate Login:** If the candidate has already registered themself earlier then candidate just need to login into the system in order to proceed with the interview by clicking on 'Already have an account' button

|                                               | Sign Up                                        |
|-----------------------------------------------|------------------------------------------------|
| THE WAY TO FAST & SMART RECRUITMENT           | First Name *                                   |
|                                               | First Name                                     |
|                                               | Last Name *                                    |
|                                               | Last Name                                      |
|                                               | Email *                                        |
|                                               | Email                                          |
|                                               | Phone *                                        |
|                                               | +92 Enter phone number                         |
|                                               | Password *                                     |
|                                               | Your Password                                  |
| Why Choose Swift Recruit AI?                  | Confirm Password *                             |
| available in today's remote and hybrid world. | Your Password                                  |
|                                               |                                                |
|                                               | Create an account                              |
|                                               | Already have an account? Already have account? |

Upon clicking on 'Already have an account' then system will land me on the login page where I need to enter my credentials

| Swift Recruit Al                                                                                                    |                                     |                  |
|----------------------------------------------------------------------------------------------------|-------------------------------------|------------------|
| a 8 a                                                                                                    | Log In<br>Welcome back! Please ente | r your details.  |
|                                                                                                    | User Name                           |                  |
|                                                                                                    | email@address.com                   |                  |
|                                                                                                    | Password*                           |                  |
|                                                                                                    | Enter password                      | ۲                |
|                                                                                                    | Remember me                         | Forgot password? |
| Why Choose Swift Recruit AI?<br>We are the quickest and highest tech hiring platform<br>available in today's remote and hybrid world. | Sign 1                              | n                |
|                                                                                                    |                                     |                  |
|                                                                                                    |                                     |                  |
|                                                                                                    |                                     |                  |

#### 4.3 Step 3: Interview Invitation:

After logging in, you'll find the invitation right there, displaying all the essential job details. To proceed, simply click on 'Get Started

| Codi                                                                                                    | Interview Invited<br>ngKey has invited you to for                                                                                                    | ation<br>Closed Interview                                                                                                    |
|----------------------------------------------------------------------------------------------------|----------------------------------------------------------------------------------------------------|----------------------------------------------------------------------------------------------------|
| Attention!!<br>Your interview will no                                                                                                    | ot start until you are complet                                                                                                    | tely ready!                                                                                                    |
| <b>Due By</b><br>07/17/2025 11:59:00 PM                                                                                                    | <b>Job Title</b><br>Portfolio Manager                                                                                                    | Location<br>Chaman                                                                                                    |
| goals and risk tolerance<br>• Conducting research and<br>recommendations to clie<br>• Monitoring and evaluating<br>meeting client objective<br>• Communicating regulard<br>concerns<br>• Staying up-to-date on m<br>decisions<br><b>Responsibilitie</b><br>• Create and manage invel<br>• Conduct research and at<br>• Monitor and evaluate po<br>• Communicate regularly<br>• Stay informed on market<br><b>Qualifications:</b><br>• Bachelor's degree in fina<br>• Minimum of 3 years expo | d analysis to identify investments<br>ing the performance of investig<br>y with clients to provide upor<br>arket trends and economic<br>S:<br>stment portfolios for clients<br>nalysis to identify investment<br>rfolio performance<br>with clients<br>trends and economic cond<br>ince, economics, or related for<br>prience in portfolio manager<br>at (CFA) designation preferre | nent opportunities and make<br>tment portfolios to ensure they are<br>lates on their portfolios and address any<br>conditions to inform investment<br>t opportunities<br>itions<br>field<br>ment |
| Reschedule Interview                                                                                                    |                                                                                                    | Get started                                                                                                    |
|                                                                                                    |                                                                                                    |                                                                                                    |

**Note:** Before commencing the interview, we recommend that you thoroughly review the job details.

#### 4.4 Step 4: Pre Interview Details:

In the 'Pre-Interview Details' section, you'll be prompted to confirm your information to proceed with the next steps in the process.

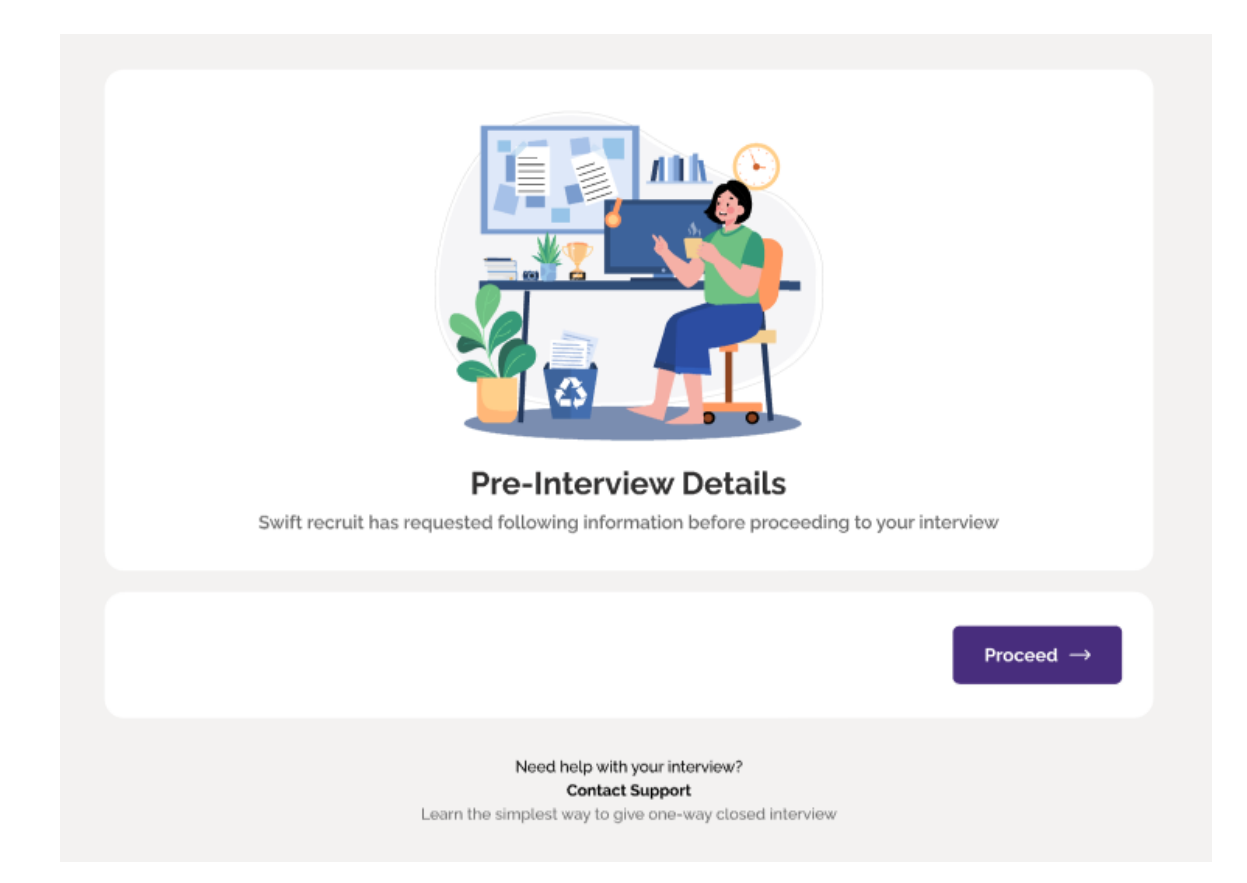

.

#### 4.5 Step 5: Candidate Basic Information

In the 'Candidate Basic Information' section, candidates have to provide essential details such as contact information, and CV. This ensures accurate processing and smooth communication throughout the recruitment process

|             | Please provide us basic information |  |
|-------------|-------------------------------------|--|
| Code        | Phone *                             |  |
| +92         | 315400/p000                         |  |
| CNIC *      | 420000000007                        |  |
| Upload cv * | Choose File CV Template 1 docx      |  |
|             | Note: Doc.Docx.PDF.Txt formats only |  |
|             | ⊙ Save and proceed                  |  |

**Note:** Prior to starting the interview, please ensure that you provide accurate basic information and upload an updated CV

#### 4.6 Step 6: Pre Interview - Audio Check

"In the 'Pre-Interview - Audio Check' section, confirm clear audio and check if your browser has allowed necessary permissions for a seamless interview experience."

| $\rightarrow$                                                                                                    | This page is accessing your microphone.     Continue allowing https:// staging.client.swiftecruit.com to access your microphone |
|----------------------------------------------------------------------------------------------------|----------------------------------------------------------------------------------------------------|
| QA Automation Engineer   (One-Way Open Interview)<br>Company: Title: Consulting (Due Date: Feb: cs. 2004<br>Audio Check Video Check Internet Speed Check | Always block microphone access Microphone: Default - Stereo Mix (Realt                                                          |
| Audio Devices     Cerlauit - Stereo Mar (Realter: Audio)     el Output                                                                                   | Manage Done                                                                                                    |
|                                                                                                    |                                                                                                    |
| Net >                                                                                                    |                                                                                                    |
| Need help with your interview?                                                                                                    |                                                                                                    |

**Note:** Verify that your microphone is in working order and that the necessary permissions for the microphone are granted. This is essential, as some interview responses may be required in video format

#### 4.7 Step 7: Pre Interview - Video Check

"In the 'Pre-Interview - Video Check' section, make sure your camera is working well. Also, ensure your browser has granted the necessary permissions for a smooth video interview experience."

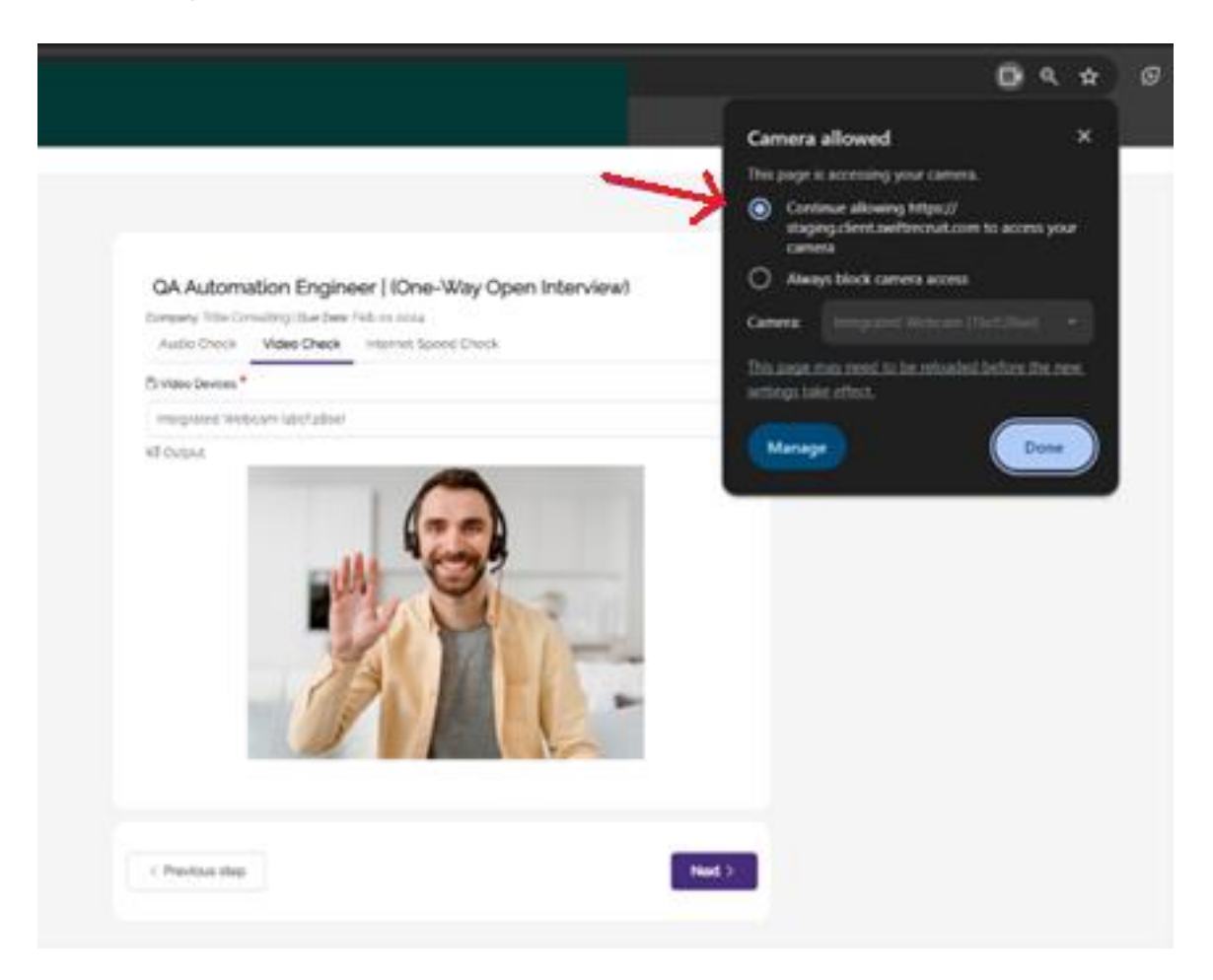

**Note:** Verify that your camera is in working order and that the necessary permissions for the microphone are granted. This is essential, as some interview responses may be required in video format

#### 4.8 Step 8: Pre Interview - Internet Speed Check

"In the 'Pre-Interview - Internet Speed Check' section, we'll assess your internet speed to ensure a stable connection for the upcoming interview.

| Audio Check | Video Check | Internet Speed Check                    |  |
|-------------|-------------|-----------------------------------------|--|
|             |             | • : : : : : : : : : : : : : : : : : : : |  |
|             |             | Running Test 2/2: 10 Mbps               |  |
|             |             |                                         |  |

**Note:** To ensure a seamless interview experience, it is highly recommended to have a stable internet connection. Please check your internet stability before proceeding with the interview.

#### 4.9 Step 9: Audio & Video Devices confirmation:

In the 'Device Check Confirmation' step, confirm that your device meets the specifications, and your internet speed is visible for assessment. Proceed to ensure a seamless interview experience.

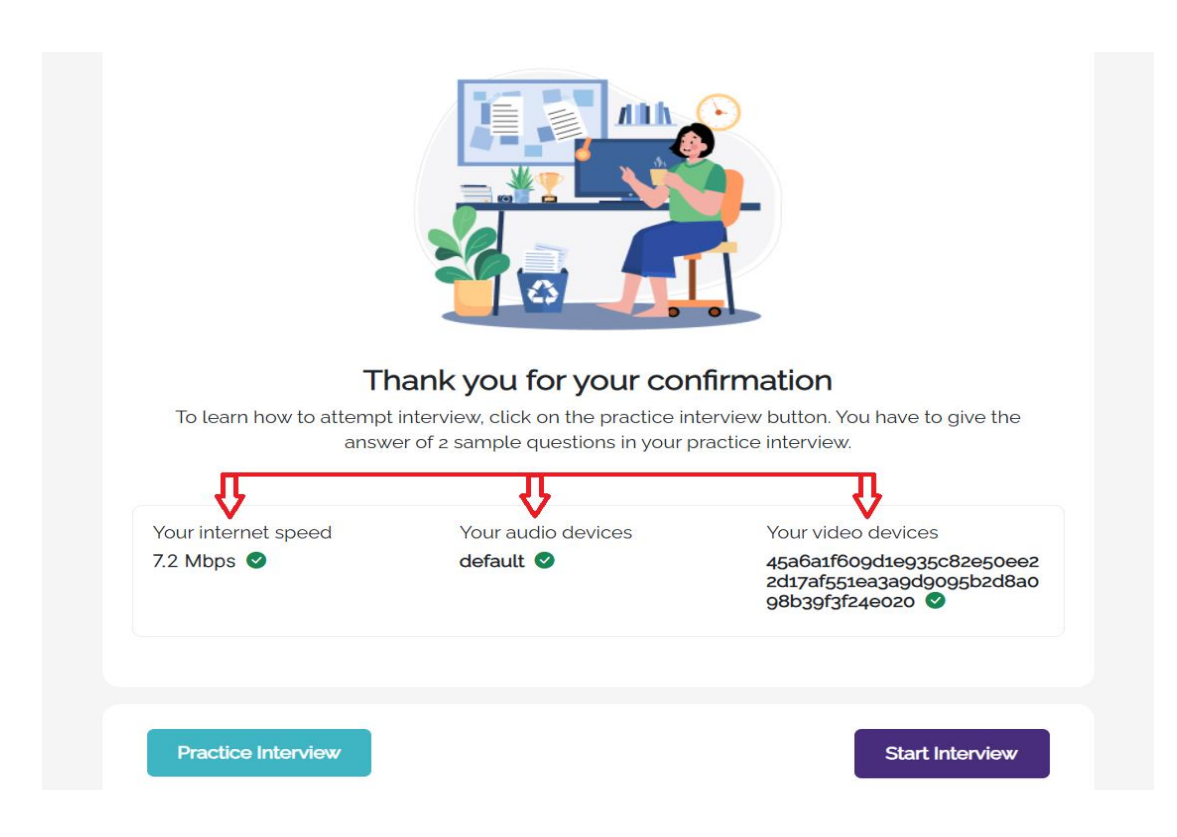

#### 4.10 Step 10: Practice Interview

To give the practice interview, simply click on 'practice interview'

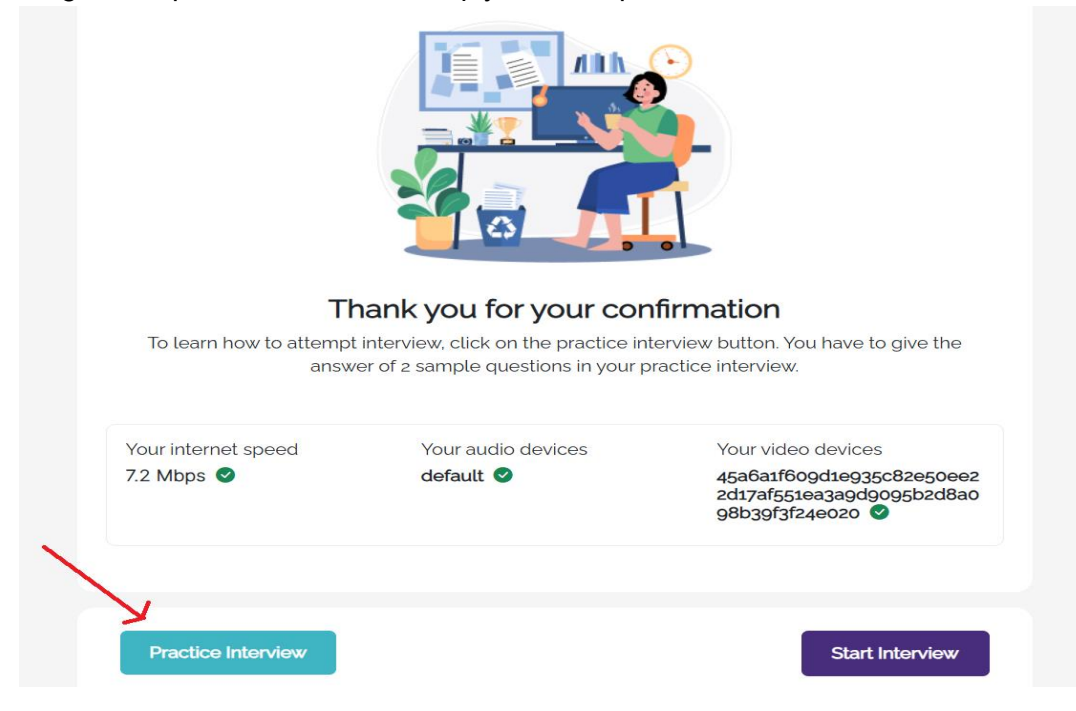

In the 'Practice Interview' section, take a practice round to familiarize yourself with the interview platform. This helps ensure everything is set up correctly and boosts your confidence for the actual interview.

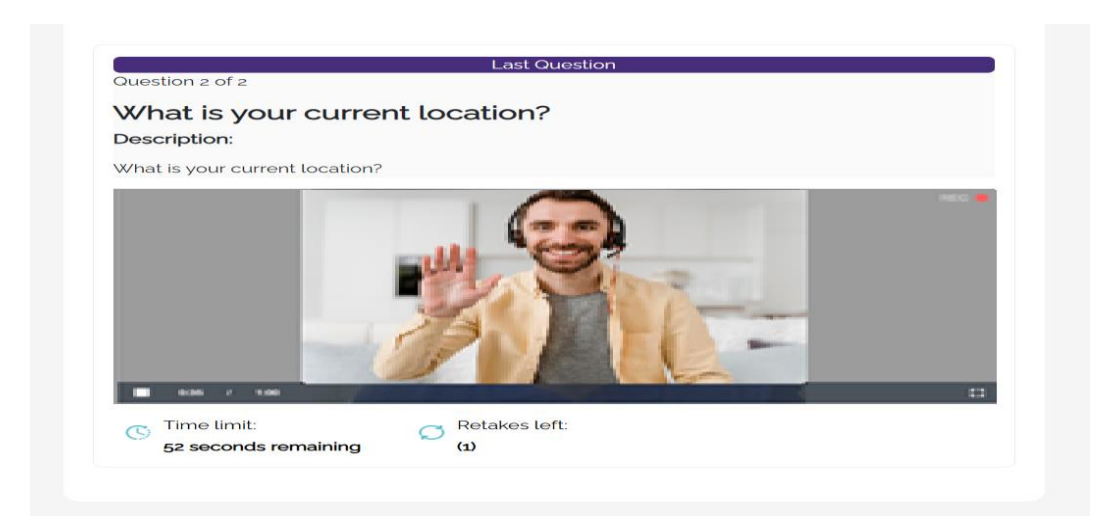

#### 4.11 Step 11: Start Interview

Once the candidate completes the practice questions, they will be directed to a page where they can proceed with the actual interview.

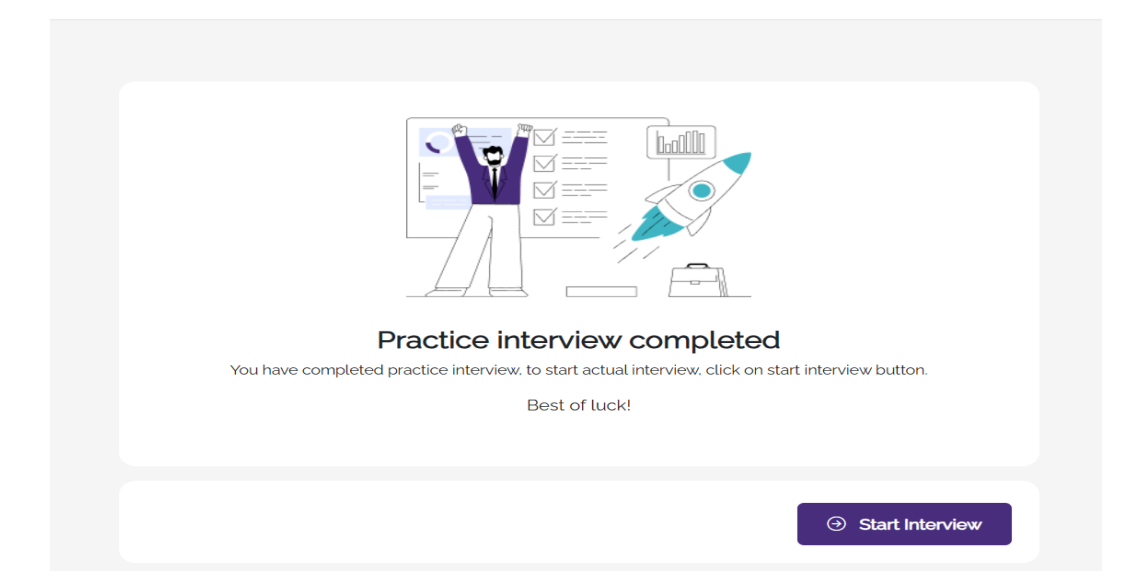

#### 4.12 Step 12: Interview Question

When candidates start the interview, they'll first see the question either in text format or in video format and have a limited time to think, shown by a timer. They can also skip this thinking time by clicking the 'skip think time' button.

| With the end of the end of the end |   |
|----------------------------------------------------------------------------------------------------|---|
| Question 1 of 2<br>What is your name?<br>Description:<br>What is your name?                                                                                                    |   |
| Time limit:<br>50 sec remaining                                                                                                    | ] |

#### 4.13 Step 13: Interview Answer

Upon skipping the think time or when the allocated time elapses, candidates will be prompted to answer the question as specified by the employer, either in text, audio or video format. Candidate will have to answer within the time limit

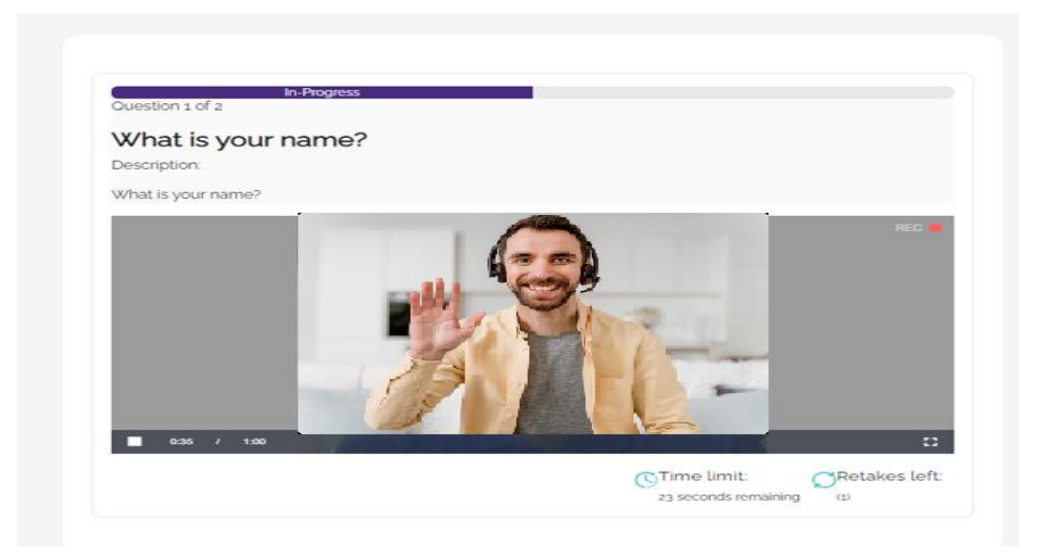

#### 4.14 Step 14: Interview Answer Retake

Candidates have the opportunity to retake their answer as many times as permitted by the employer by clicking on the 'try again' button. The number of remaining retakes is visible to the candidate.

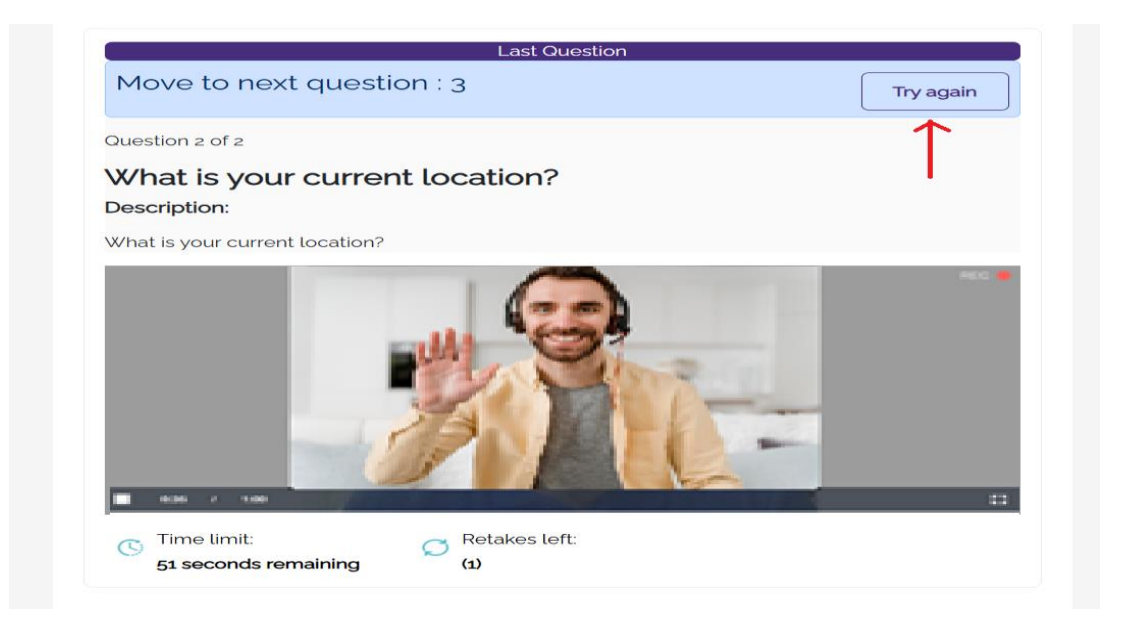

#### 4.15 Step 15: Interview Completion

Upon completion of the interview, the candidate will receive a confirmation message and will be provided with the option to return to the dashboard.

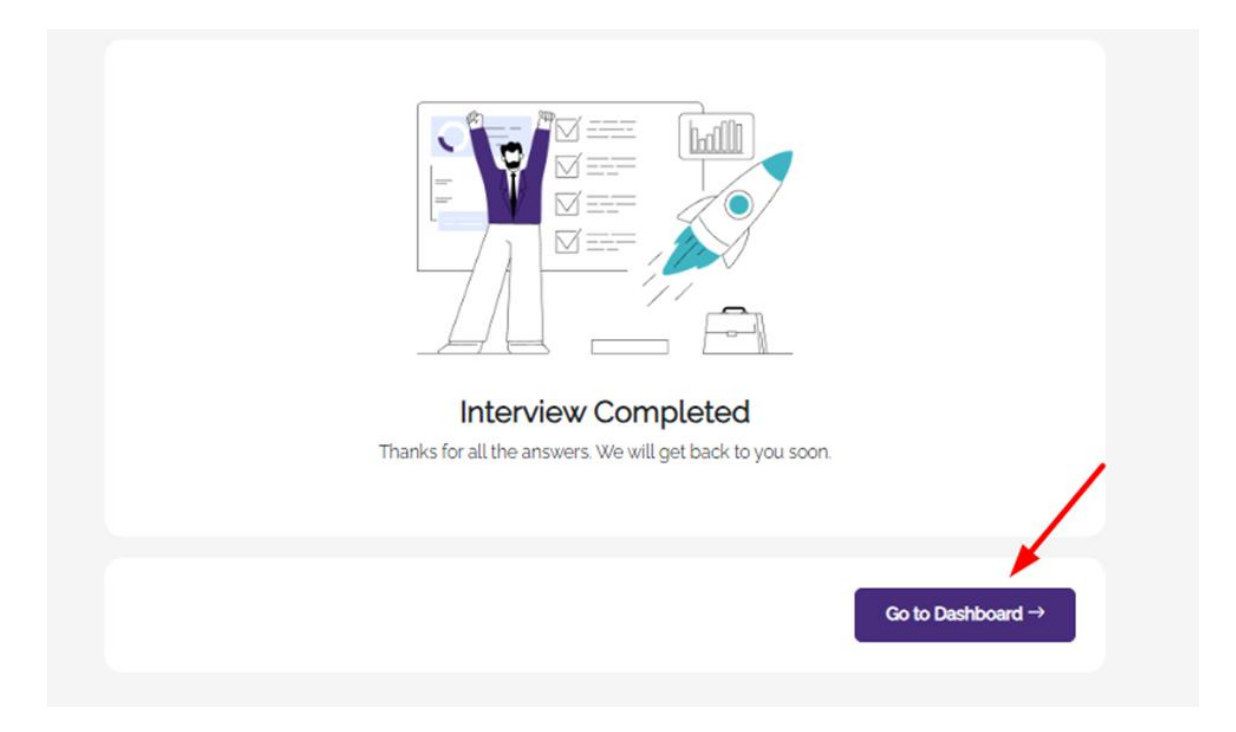

#### 4.16 Step 16: Candidate Dashboard

Upon clicking on the dashboard button then candidate will land on the dashboard

| Dashboard     |                         |                        |                        |              |           |                    |
|---------------|-------------------------|------------------------|------------------------|--------------|-----------|--------------------|
| Punding     1 | In Progress     O       | Completed     1        |                        | • Evaluated  | Reviewed  | Rescheduled        |
| Interviews    |                         |                        |                        | line for the |           |                    |
|               | Blazor Server Developer | 12/26/2023 09:03:58 AM | 01/02/2024 12:00:00 AM | onewayopen   | Full Time | Karachi (Pending)  |
|               | Customer Support        | 12/26/2023 10:12:18 AM | 01/02/2024 12:00:00 AM | onewayopen   | Full Time | Karachi Reviewed   |
| [I]CODINGREY  | vp Director Or Hinance  | 12/27/2023 US-38-00 PM | 01/03/2024 12:00:00 AM | onewayopen   | Full Time | Karachi (Computed) |

#### 4.17 Step 17: Pending Interviews/Interview Invitations

In the dashboard's 'Action' column, candidates can view their interview invitations or pending interviews. Clicking on the play icon allows the candidate to commence the interview.

| Dashboard     |                         |                        |                        |                |           |                        |
|---------------|-------------------------|------------------------|------------------------|----------------|-----------|------------------------|
| Pending       | In Progress             | Complete               | d (                    | Evaluated      | Reviewed  | Rescheduled            |
| 1             | 0                       | 1                      |                        | 0              | 1         | 0                      |
| Interviews    |                         |                        |                        |                |           |                        |
| Tenant        | Job Title               | Invitation Date        | Due date               | Interview Type | Job Type  | Location Status Action |
|               | Blazor Server Developer | 12/26/2023 09:03:58 AM | 01/02/2024 12:00:00 AM | onewayopen     | Full Time | Karachi (Pending)      |
|               | Customer Support        | 12/26/2023 10:12:18 AM | 01/02/2024 12:00:00 AM | onewayopen     | Full Time | Karachi Reviewed       |
| [I] CODINGKEY | Vp Director Of Finance  | 12/27/2023 05:38-00 PM | 01/03/2024 12:00:00 AM | onewayopen     | Full Time | Karachi Completed      |